### 2024 年度

# 履修登録の手引

### 大学院生用

- この冊子は、学生ポータル(UNIPA)(この冊子では以降、UNIPA と記載します)から履修登録を行うために必要な事項をまとめ たものです。 よく読んできちんと手続きを行ってください。
- O UNIPA からの履修登録及び成績照会等には、「OMU ID」と「パ スワード」が必要です。
   ※UNIPA へは学外からもアクセス可能です。
- O 履修登録後は、「提出」ボタンをクリックし、登録内容を確認し てください。
- O 「UNIPA 操作マニュアル(学生用)」とあわせて確認してくだ さい。
- 〇 学生ポータル(UNIPA)の利用開始は4月2日(火)からです。
- ※ 一部研究科はこの冊子に記載の内容と異なる場合がありますの で、各研究科からの案内を確認するようにしてください。

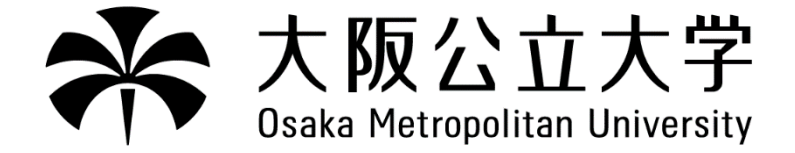

目 次

### 1. 履修登録について

| (1) | 履修登録関係手続の種類・日程・内容等 | 1 |
|-----|--------------------|---|
| (2) | 履修登録に関する注意事項       | 5 |
| (3) | GPA 対象科目の履修中止について  | 6 |
| (4) | UNIPA 操作マニュアル(抜粋)  | 7 |

### ■ 授業時間

| 時限   | 時間                                      |
|------|-----------------------------------------|
| 1 時限 | $9 : 0 \ 0 - 1 \ 0 : 3 \ 0$             |
| 2 時限 | $1 \ 0 \ : \ 4 \ 5 - 1 \ 2 \ : \ 1 \ 5$ |
| 3時限  | $1 \ 3 \ : \ 1 \ 5 - 1 \ 4 \ : \ 4 \ 5$ |
| 4 時限 | 1 5 : 0 0 - 1 6 : 3 0                   |
| 5 時限 | $1 \ 6 \ : \ 4 \ 5 - 1 \ 8 \ : \ 1 \ 5$ |

※医学研究科・都市経営研究科については別途定めます。

### ■ 学籍番号の体系

1 桁目:就学種別(「博士前期課程」等)

2桁目:研究科

3桁目:専攻

4桁目・5桁目:入学年度

6 桁目~8 桁目:個人番号(ランダム)

以下は現代システム科学研究科 2024 年度入学生の例

| 就学種別 | 研究科 | 専攻 | 入学年度 |   | 個人番号 |   |   |
|------|-----|----|------|---|------|---|---|
| В    | А   | А  | 2    | 4 | 0    | 0 | 1 |

### 1. 履修登録について

### (1) 履修登録関係手続の種類・日程・内容等

全ての手続きは、必ず決められた期間内に行ってください。期間後の手続きはできません。

※ UNIPA の利用可能時間は午前 6:00 から翌日午前 1:00(25:00)です。

上記時間に加えて UNIPA が利用できなくなる期間があります。利用不可期間中は、成績照会や時間 割確認等ができません。詳細は事前に UNIPA に掲示しますので、注意してください。

### ① 履修登録関係冊子について

「各研究科要覧」「国際基幹教育機構開設科目要覧(大学院生用)」等を配布します。

「授業時間割表」等については、大学 Web サイト等からダウンロードしてください。

### ② 前期 履修登録~前期定期試験関係まで

#### ★重要!

各研究科からの重要なお知らせ等が UNIPA に掲示されますので、必ず確認のうえ履修登録を進めてください。

また、5ページ「(2)履修登録に関する注意事項」をよく読んでください。

A:履修登録

| 日程                                                        | 手続の種類                                                 | 手続場所           | 手続内容・注意事項                                                                                                    |
|-----------------------------------------------------------|-------------------------------------------------------|----------------|----------------------------------------------------------------------------------------------------|
| 【新入生】<br>4月2日(火)<br>9:00~<br>4月5日(金)                      | <ol> <li>1.大学院共通教育<br/>科目</li> <li>2.専門科目等</li> </ol> | UNIPA          | <ul> <li>○ UNIPA&gt;履修&gt;履修登録から前期開講科目<br/>(通年科目・集中講義を含む)を登録してくだ<br/>さい。</li> <li>○ 履修登録期間中は何度でも変更が可能です。</li> </ul> |
| 12:00<br>【在学生】<br>3月 28日(木)<br>9:00~<br>4月 5日(金)<br>12:00 | 前期履修相談                                                | 各研究科<br>教務担当窓口 | <ul> <li>○ 履修登録に関する相談に応じます。</li> <li>窓口対応時間:9:00~17:15</li> </ul>                                                   |
| 计幸                                                        |                                                       |                |                                                                                                    |

注意

1.履修登録画面には、原則、履修できる科目のみ表示されます。表示されない科目の履修を希望する場合 は、各研究科教務担当に申し出てください。

2.履修登録の際、エラー表示が出たら、内容を確認して修正してください。

3.履修登録期間中に確実に履修登録を行ってください。その際は必ず「提出」をクリックし、「履修登録が 完了しました」の表示になったことを確認してください。履修登録期間中に何度でも提出できますので、 操作したら、必ず最後に「提出」をクリックしてください。

### B:履修登録確認

| 日程                                    | 手続の種類    | 手続場所  | 手続内容・注意事項                                                                                                    |
|---------------------------------------|----------|-------|----------------------------------------------------------------------------------------------------|
| 4月7日(日)<br>18:00~                     | 履修登録確認   | UNIPA | <ul> <li>UNIPA&gt;履修&gt;学生時間割表から確認できます。</li> <li>大学院共通教育科目・専門科目等について、<br/>希望どおり正しく登録されているか確認して<br/>ください。</li> </ul>           |
| 4月8日(月)<br>9:00~<br>4月12日(金)<br>12:20 | 履修登録修正期間 | UNIPA | <ul> <li>この期間に履修登録科目の追加や削除ができます。</li> <li>登録内容に変更がある場合やエラー表示がある場合は修正のうえ、必ず「提出」をクリックし「登録が完了しました」の表示になったことを確認してください。</li> </ul> |
| 注意                                    |          |       |                                                                                                    |

|1.履修登録修正期間後の登録内容の変更は一切認めません。履修登録が正しくできていなければ、授業に

出席し定期試験を受験しても単位を修得できません。 2.エラー表示がある場合は、内容を確認して修正してください。 3.定員を超えて履修登録があった場合、「履修者制限」を行う場合があります。履修登録をしても「履修登 録エラー」が表示された科目は履修できませんので、削除してください。 4.授業支援システム (Moodle) は、授業開始日には履修登録した科目の授業を閲覧できます。また、履修

登録を修正した科目については、翌日には UNIPA で履修登録内容どおりに反映されています。

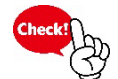

授業開始は4月8日(月)です。UNIPA>履修>学生時間割表で

曜日・時限を確認し、授業を受けてください。

### C:GPA 対象科目の履修中止申請

| 日程                                 | 手続の種類               | 手続場所           | 手続内容・注意事項                                                                                                    |
|------------------------------------|---------------------|----------------|----------------------------------------------------------------------------------------------------|
| 4月18日(木)<br>4月19日(金)<br>9:00~17:15 | GPA 対象科目の<br>履修中止申請 | 各研究科<br>教務担当窓口 | <ul> <li>              履修中の科目について中止が認められるのは、特別な理由があり、授業担当教員の承認が得られる場合に限られます。      </li> <li>             履修中止できるのは2科目以内です。         </li> <li>             詳細は6ページを確認してください。         </li> </ul> |

### D:最終確認日(履修確定)

| 日程                                  | 手続の種類           | 手続場所  | 手続内容・注意事項                                                                                                    |  |  |
|-------------------------------------|-----------------|-------|----------------------------------------------------------------------------------------------------|--|--|
| 4月22日(月)<br>9:00~                   | 履修登録科目の<br>最終確認 | UNIPA | <ul> <li>UNIPA&gt;履修&gt;学生時間割表で履修登録内容<br/>を確認してください。</li> <li>表示されている科目は「確認」のみですので、<br/>変更や削除はできません。</li> <li>疑問点等がある場合は、パソコンやスマホ画面<br/>の学生時間割表を各研究科教務担当窓口でお見<br/>せください。</li> </ul> |  |  |
| 注意<br>1 再度要覧等で履修登録科目に誤りが無いか確認してください |                 |       |                                                                                                    |  |  |

2.エラー表示が残っている場合は、必ず各研究科教務担当窓口に申し出てください。

### E:前期定期試験関係

| 日程                                                 | 手続の種類          | 手続場所  | 手続内容・注意事項                                                                                                    |  |
|----------------------------------------------------|----------------|-------|----------------------------------------------------------------------------------------------------|--|
| 7月9日(火)<br>10:00~                                  | 前期定期試験<br>情報公開 | UNIPA | ○ 試験情報については、UNIPA の掲示から確認<br>してください。                                                                                                    |  |
| 7月23日(火)<br>~<br>8月5日(月)                           | 前期定期試験期間       | _     | ○ 各研究科要覧の「定期試験受験心得」や、<br>UNIPA で掲示されている注意事項を確認した<br>うえで受験してください。                                                                                                    |  |
| 8月30日(金)<br>10:00~                                 | 前期科目成績確認       | UNIPA | <ul> <li>○ UNIPA&gt;成績照会から成績を確認できます。</li> <li>○ 当該期の成績評価について、次のような場合<br/>に異議を申し立てることができます。</li> <li>(1)成績の誤記入等、担当教員の誤りであると<br/>思われるもの</li> <li>(2)シラバス等により周知している成績評価の<br/>方法に照らして、評価結果等について疑義が<br/>あるもの</li> <li>異議申立を行う場合は、UNIPAに掲示す<br/>る申立期間内に各科目の開設部局(各研究科<br/>教務担当または基幹教育担当)へ申し出てく<br/>ださい。</li> </ul> |  |
| 注意<br>1. 試験情報は、更新されることがありますので、試験期間終了までは常に確認してください。 |                |       |                                                                                                    |  |

### ③後期 履修登録~後期定期試験関係まで

★重要!

各研究科からの重要なお知らせ等が UNIPA に掲示されますので、必ず確認のうえ履修登録を 進めてください。

また、5ページ「(2)履修登録に関する注意事項」をよく読んでください。

### 後期履修登録関係のスケジュールは、8月30日(金)以降に UNIPA で日程の確認

<u> 登をしてください。</u>

### A:履修登録

| 日程                               | 手続の種類     | 手続場所   | 手続内容・注意事項               |
|----------------------------------|-----------|--------|-------------------------|
| 9月12日(木)                         | 1.大学院共通教育 |        | ○ UNIPA>履修>履修登録から後期開講科目 |
| 0.000                            | 科目        | UNIPA  | (集中講義を含む)を登録してください。     |
| 9.00 <sup>-</sup><br>0 F 10 F (+ | 2.専門科目等   |        | ○ 履修登録期間中は何度でも変更が可能です。  |
| 9月18日(八)<br>12:00                | 後期履修相談    | 各研究科   | ○ 履修登録に関する相談に応じます。      |
|                                  |           | 教務担当窓口 | 窓口対応時間:9:00~17:15       |

注意

1.履修登録画面には、原則、履修できる科目のみ表示されます。表示されない科目の履修を希望する場合 は、各研究科教務担当に申し出てください。

2.エラー表示がある場合は、内容を確認して修正してください。

3.履修登録期間中に確実に履修登録を行ってください。その際は必ず「提出」をクリックし、「履修登録が 完了しました」の表示になったことを確認してください。履修登録期間中に何度でも提出できますので、 操作したら、必ず最後に「提出」をクリックしてください。

### B:履修登録確認

| 日程                                     | 手続の種類    | 手続場所  | 手続内容・注意事項                                                                                                    |
|----------------------------------------|----------|-------|----------------------------------------------------------------------------------------------------|
| 9月25日(水)<br>17:00~                     | 履修登録確認   | UNIPA | <ul> <li>UNIPA&gt;履修&gt;学生時間割表から確認できます。</li> <li>大学院共通教育科目・専門科目等について、希望どおり正しく登録されているか確認してください。</li> </ul>                     |
| 9月27日(金)<br>9:00~<br>10月3日(木)<br>12:20 | 履修登録修正期間 | UNIPA | <ul> <li>この期間に履修登録科目の追加や削除ができます。</li> <li>登録内容に変更がある場合やエラー表示がある場合は修正のうえ、必ず「提出」をクリックし「登録が完了しました」の表示になったことを確認してください。</li> </ul> |

注意

1.履修登録修正期間後の登録内容の変更は一切認めません。履修登録が正しくできていなければ、授業に 出席し定期試験を受験しても単位を修得できません。

2.エラー表示がある場合は、内容を確認して修正してください。

3.定員を超えて履修登録があった場合、「履修者制限」を行う場合があります。履修登録をしても「履修 登録エラー」が表示された科目は履修できませんので、削除してください。

4.授業支援システム(Moodle)は、授業開始日には履修登録した科目の授業を閲覧できるようになってい ます。また、履修登録を修正した科目については、翌日には UNIPA の履修登録内容どおりに反映され ています。

# Check!

### 授業開始は9月27日(金)です。UNIPA>履修>学生時間割表で

曜日・時限を確認し、授業を受けてください。

### C:GPA 対象科目の履修中止申請

| 日程                                  | 手続の種類               | 手続場所           | 手続内容・注意事項                                                                                                    |
|-------------------------------------|---------------------|----------------|----------------------------------------------------------------------------------------------------|
| 10月9日(水)<br>10月10日(木)<br>9:00~17:15 | GPA 対象科目の<br>履修中止申請 | 各研究科<br>教務担当窓口 | <ul> <li>              履修中の科目について中止が認められるのは、             特別な理由があり、授業担当教員の承認が得ら             れる場合に限られます。               履修中止できるのは2科目以内です。          </li> <li>             詳細は6ページを確認してください。      </li> </ul> |

### D:最終確認日(履修確定)

| 日程                 | 手続の種類           | 手続場所  | 手続内容・注意事項                                                                                                    |  |  |
|--------------------|-----------------|-------|----------------------------------------------------------------------------------------------------|--|--|
| 10月11日(金)<br>9:00~ | 履修登録科目の<br>最終確認 | UNIPA | <ul> <li>UNIPA&gt;履修&gt;学生時間割表で履修登録内容<br/>を確認してください。</li> <li>表示されている科目は「確認」のみですので、<br/>変更や削除はできません。</li> <li>疑問点等がある場合は、パソコンやスマホ画面<br/>の学生時間割表を各研究科教務担当窓口でお見<br/>せください。</li> </ul> |  |  |
| 注意                 |                 |       |                                                                                                    |  |  |

1.再度要覧等で履修登録科目に誤りが無いか確認してください。

2.エラー表示が残った状態になっている場合は、必ず各研究科教務担当窓口に申し出てください。

### E:後期定期試験関係

| 日程                             | 手続の種類                                                      | 手続場所  | 手続内容・注意事項                                                                                                    |  |  |  |  |  |
|--------------------------------|------------------------------------------------------------|-------|----------------------------------------------------------------------------------------------------|--|--|--|--|--|
| 1月7日(火)<br>10 <sup>:</sup> 00~ | 後期定期試験<br>情報公開                                             | UNIPA | ○ 試験情報については、UNIPA の掲示から確認<br>してください。                                                                                                    |  |  |  |  |  |
| 1月21日(火)<br>~<br>2月3日(月)       | 後期定期試験期間                                                   | _     | ○ 各研究科要覧の「定期試験受験心得」、<br>UNIPA で掲示されている注意事項を確認した<br>うえで受験してください。                                                                                                    |  |  |  |  |  |
| 2月26日(水)<br>10:00~             | 後期・通年科目<br>成績確認                                            | UNIPA | <ul> <li>○ UNIPA&gt;成績照会から成績を確認できます。</li> <li>○ 当該期の成績評価について、次のような場合に<br/>異議を申し立てることができます。</li> <li>(1)成績の誤記入等、担当教員の誤りであると<br/>思われるもの</li> <li>(2)シラバス等により周知している成績評価の<br/>方法に照らして、評価結果等について疑義が<br/>あるもの<br/>異議申立を行う場合は、UNIPAに掲示す<br/>る申立期間内に各科目の開設部局(各研究科<br/>教務担当または基幹教育担当)へ申し出てく<br/>ださい。</li> </ul> |  |  |  |  |  |
| 注意<br>1. 試験情報は、                | たさい。<br>注意<br>1. 試験情報は、更新されることがありますので、試験期間終了までは常に確認してください。 |       |                                                                                                    |  |  |  |  |  |

### (2) 履修登録に関する注意事項

(全般)

- 全ての手続きは、必ず決められた期間内に UNIPA より行ってください。期間後の手続きはできません。
- 履修登録は、各自が研究科要覧等をよく読み、授業時間割表や掲示等の指示に従って行ってください。
- 本手引に記載のない注意事項は随時 UNIPA に掲示されますので、確認するようにしてください。
- 履修登録画面に表示されない科目(他研究科等科目、学部・学域科目、教職科目等)の履修を希望する 場合は、別途手続きが必要です。
   <u>必ず、履修登録期間中に手続きをしてください。</u> ・他研究科等科目
  - 履修できる科目は授業時間割表と合わせて Web サイトに掲載されます。履修を希望する場合は、 履修登録期間中に各研究科教務担当まで申し出てください。
  - ・学部・学域科目
    - 以下の場合に学部・学域の科目を履修することができます。
      - 1) 資格取得に必要な場合
      - 2) 開設する学部・学域と所属する研究科の研究科長が特に必要と認める場合

履修を希望する場合は、履修登録期間中に各研究科教務担当で所定の用紙を受け取り、授業担当教 員及び指導教員の承認を得て提出してください。

- 時間割外科目(集中講義)は、当初開講日時等が未確定なことが多く、開講日時が重なり履修できない 場合がありますので、十分注意してください。
  - ※ 履修登録した科目の日程が重なった場合は、一方の科目の履修削除が認められることがあります。 手続については、各研究科教務担当に申し出てください。
- 履修登録画面にエラーがある状態のままでは、履修登録は完了していません。 必ずエラーを解消するようにしてください。

### 【大学院共通教育科目】

| 項目               | 内容                                                                                                    |
|------------------|----------------------------------------------------------------------------------------------------|
| 全般               | <ul> <li>・大学院共通教育科目は、所属研究科・専攻の所在するキャンパスに関わらず履修することができます。</li> <li>ただし、研究公正 A/B については、所属研究科・専攻の所在するキャンパスで履修してください。</li> </ul>                                                                                                   |
| 研究公正 A<br>研究公正 B | <ul> <li>・博士前期課程、修士課程、博士後期課程、博士課程の学生は、必修科目です。</li> <li>・各講義やグループワークの日時等は、授業支援システム(Moodle)で通知しますので、必ず確認してください。</li> <li>・日本語での履修ができない学生(留学生等)を対象としたクラス(使用言語:英語)は、後期(12月~1月頃)に開講予定です。詳細が決まり次第、授業支援システム(Moodle)で通知します。</li> </ul> |

(3) GPA 対象科目の履修中止について

1. GPA 制度と履修中止について

GPA 制度は、履修登録した全ての科目に対して責任を持って履修し、成績評価を受けることを前提としています。したがって原則、履修を中止することはできません。

ただし、以下に示す理由により履修を続けることが困難な場合、特別に履修中止が認 められることがあります。履修中止が認められるのは、(ア)または(イ)いずれかの 理由で、その理由について具体的に説明ができ、授業担当教員の承認が得られる場合に 限ります。

(ア) 実際の授業の内容が公開されている『シラバス』と本質的に異なっている場合

- (イ) 授業についていけるだけの知識不足が発覚した場合
- 2. 手続き期間及び方法

# 前期:4月18日(木)、4月19日(金)9:00~17:15 後期:10月9日(水)、10月10日(木)9:00~17:15 ※この期間外にはいかなる場合も申請の受付は行いません。 履修中止を希望する科目がある学生は、各研究科教務担当まで申し出てください。

- 3. 注意事項
  - 一度履修中止した科目は、いかなる理由があってもその学期には再度履修することはできません。また、<u>履修中止した科目の代わりに新たに科目を追加登録することはできません。</u>
  - この制度は GPA に関わる措置であるため、履修中止できる科目は GPA 対象科目 とし、半期 <u>2</u> 科目以内とします。

※GPA 対象科目の履修中止とは別に、次のような場合、例外的に履修削除が認められること があります。

- ・集中講義の日程が重なった場合
- ・年度もしくは学期の途中で休学する場合

### 履修登録

### 1. 履修登録期間

### 1-1. 履修登録

| 揭示板成績照会 | 履修・ 教室予約 マイペー | 夏修→ 教室予約 マイページ→ 申請→ 教職履修カルテ登録 |        |          |  |  |  |  |  |  |
|---------|---------------|-------------------------------|--------|----------|--|--|--|--|--|--|
| 田田      | 履修            | 抽選                            | 時間割    | シラバス     |  |  |  |  |  |  |
| 里女      | 履修登録          | 抽選希望登録                        | 学生時間割表 | シラバス照会 - |  |  |  |  |  |  |
| 日表示     |               |                               | 試験時間割表 |          |  |  |  |  |  |  |

履修登録期間および履修登録修正期間にメインメニューより【履修登録】を選択すると、履修登録画面が表

|                      | Л                | 修開始 授栗の選<br>履修する授業<br>授業を選択後、最 | 訳 量鉄準認<br>を選択してください。<br>最終確認へ進んでください。 | 元7           | <b>孒</b> 最終確認 | <b>忍へ</b> |
|----------------------|------------------|--------------------------------|---------------------------------------|--------------|---------------|-----------|
| 授業を追加<br>- 2022年度 前期 |                  |                                | 合                                     | 計単位数に抽選希望中の授 | 業の単位数は含まれません。 |           |
| 月曜日                  | 火曜日              | 水曜日                            | 大曜日                                   | 金曜日          | 十曜日           |           |
| 1 + 追加               | +追加 1            | +追加                            | ◆追加                                   | <b>十</b> 追加  |               |           |
| 2 + 追加               | +追加              | + 追加                           | +追加                                   | + 追加         |               |           |
| 3 +追加                | + 追加             | + 追加                           | + 追加                                  | + 追加         |               | -         |
| 4 + 追加               | + 追加             | +追加                            | + 追加                                  | + 追加         |               |           |
| 集中講義                 | $\sim$           |                                |                                       | $\sim$       |               |           |
| 対象データがもりませ           | 授業科目             |                                | 教員氏名                                  |              | 単位数 削除        |           |
| +追加<br><b>主</b> 翌    | , v <sub>0</sub> |                                |                                       |              |               |           |
|                      | 授業科目             |                                | 教員氏名                                  |              | 単位数 削除        |           |
| 対象データがありませ           | ·                |                                |                                       |              |               |           |
|                      |                  |                                |                                       |              |               |           |

示されます。この画面では履修登録および更新を行うことができます。

①《授業を追加》の場合、履修登録を行う曜日時限もしくは集中講義・実習の『追加』ボタンをクリックしてくだ

さい。

|              |              |       |           |   | シラパス戦会   |           |          |                                |
|--------------|--------------|-------|-----------|---|----------|-----------|----------|--------------------------------|
| 授業の道         | hd t         |       |           |   |          |           |          | ● ふせんを貼る ● 印刷                  |
| 100110-000   |              |       |           |   | 【科目情報】   |           |          |                                |
|              |              |       |           |   | 授業コード    | YYYY      | 料日ナンパリンク | 000                            |
| 20224        | · 由 前期 日 /   |       |           |   | 授業科目名    | 経営学       |          |                                |
| 20224        | - 反 削别 月4    |       | 1         | _ | 担当教員氏名   | 教員03、教員04 |          |                                |
|              | 授業科目         |       |           | 教 | 開講年度・学期  | 2022年度前期  | 曜日・コマ    | 月 8里4 限                        |
| $\mathbf{O}$ |              |       |           |   | 授業形態     | 訪義        |          |                                |
|              | XXXX 流通システム論 |       | 教員01      |   | 科目分類     | (料目分類)    |          |                                |
|              |              |       |           |   | 配当年次     |           | 単位数      | 2.0単位                          |
|              | YYYY 経営学     | * 🕒   | 教員03      |   | 【シラバス情報】 |           |          |                                |
|              | 7777 晋培と健康   |       | 教員01      |   | 授業概要     | (授業概要)    |          |                                |
|              |              |       | 20月01     |   | 到達日標     | (到達日標)    |          |                                |
|              |              |       |           |   |          |           |          |                                |
|              |              | (フ) 福 | <b>崔定</b> |   | 授業田      | 各回の授業内    | 8        | 各回の事前・事後の学習内容                  |
|              |              |       |           |   | 第1回      | (授業内容)    |          | <ul><li>(事約・事後学習の内容)</li></ul> |
|              |              |       |           | - | 第2回      | (授業内容)    |          | (事前・事後学習の内容)                   |
|              |              |       |           |   | 第3回      | (授業内容)    |          | (事前・事後学習の内容)                   |

②履修する授業にチェックを入れ、『確定』ボタンをクリックします。

※対象授業のシラバスを確認するには、『 💷 』ボタンをクリックしてください。

4注意:授業によっては表示されない場合があります。

|                  | 履修開                                                               | ★ 授業の選択<br>履修する授業を設<br>授業を選択後、最終 | 最終確認<br>選択してください。<br>確認へ進んでください。 | 完了                          |              |
|------------------|-------------------------------------------------------------------|----------------------------------|----------------------------------|-----------------------------|--------------|
|                  |                                                                   |                                  |                                  |                             | ③ 伊最終確認      |
| ● 2022年度 前期      |                                                                   |                                  | 合語                               | +単位数に抽選希望中の授業。              | の単位数は含まれません。 |
| 月曜日<br>+ 追加<br>1 | 火曜日<br>+ 追加<br>ビジネス・コミュニケ<br>ーション I<br>教員03<br>XXXX<br>2.0単位<br>自 | 744日<br>+ 追加<br>3                | ▲<br>★ 追加                        | ☆ <sup>2</sup> 24日<br>→ 注力ロ | 土曜日          |
| + 追加             | + 追加                                                              | + 追加                             | + 追加                             | + 追加                        |              |

③履修登録画面に選択した授業情報が表示されます。

履修する全ての授業を追加した後、『最終確認へ』ボタンをクリックしてください。

4注意:この時点では履修内容は保存されません。

|                      | 履修讲                                                        | ★<br>授業の選択<br>履修内容にエ<br>エラーを修正後、最終 | 最終確認<br>ラーがあります。<br>3確認へ進んでください。 | 完了             |              |
|----------------------|------------------------------------------------------------|------------------------------------|----------------------------------|----------------|--------------|
| ▼ 【履修基本・条件エラー】       |                                                            |                                    |                                  |                |              |
| ► 「XXXX ビジネス・コミュ     | ュニケーション丨」複数回修得:                                            | 不可である修得済科目を履修                      | §しています。 (006)                    | .)             |              |
| 授業を追加<br>- 2022年度 前期 |                                                            |                                    | 合計                               | ・単位数に抽選希望中の授業( | の単位数は含まれません。 |
| 月曜日                  | 火曜日                                                        | 水曜日                                | 木曜日                              | 金曜日            | 土曜日          |
| + 追加<br>1            | + 追加<br>ビジネス・コミュニケ<br>ーション I<br>教員03<br>XXXX<br>2.0単位<br>1 | + 追加                               | + iâ ha                          | + 追加           |              |
| 2 + 追加               | + 追加                                                       | + 追加                               | +追加                              | + 追加           |              |

④『最終確認へ』ボタンをクリックすると履修チェックが実施されます。エラーがある場合はエラー内容が表示され

ます。

※履修を削除する場合、削除したい授業の『 』ボタンを選択してください。

⑤エラーを修正後、再度『最終確認へ』ボタンをクリックします。

④注意:この時点では履修内容は保存されません。

| 履修開 | 岫 | 授業の選択                | よ               | 完了 | 授業の選択へ戻る                    |
|-----|---|----------------------|-----------------|----|-----------------------------|
|     | А | 覆修内容にエラーに<br>提出へ進んでく | はありません。<br>ださい。 |    |                             |
|     |   |                      |                 |    | 通報ジメールを配信しない<br>確認メールを配信しない |

⑥履修内容に問題がなければ『提出』ボタンをクリックします。

なお、履修登録期間中であれば修正可能です。修正した場合も必ず『提出』ボタンをクリックしてください。

| 麗 | 多開始     | 授業の選択                   | 最終確認                 | .¥<br>≞ĭ | 授業の選択へ戻る |
|---|---------|-------------------------|----------------------|----------|----------|
|   | 履修登録が完了 | 履修登録が完了し<br>しました。控えとして、 | ました。<br>画面を印刷してください。 |          |          |

⑦履修内容が保存されると「履修登録が完了しました」というメッセージが表示されます。この画面が表示され

たことを必ず確認してください。

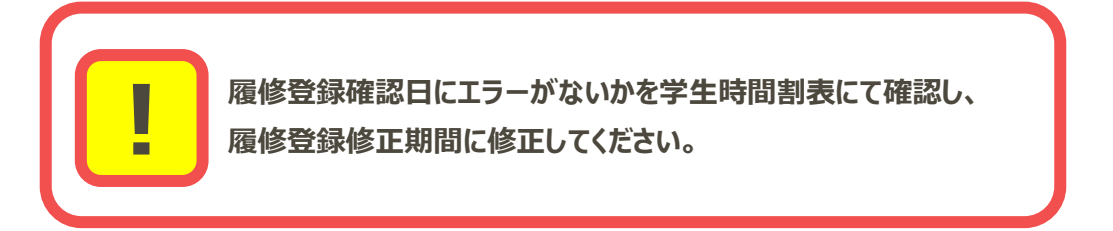

### 2-2. 履修登録内容の確認

| 揭示板 | 成績照会 | 履修・ 教室予約 マイページ・ 申請・ 教職履修カルテ登録 |        |        |      |  |  |  |  |
|-----|------|-------------------------------|--------|--------|------|--|--|--|--|
|     | まま   | 履修                            | 抽選     | 時間割    | シラバス |  |  |  |  |
|     | 里女   | 履修登録                          | 抽選希望登録 | 学生時間割表 |      |  |  |  |  |
|     | 日表示  |                               |        | 試験時間割表 |      |  |  |  |  |

履修登録確認日にメインメニューより【学生時間割表】を選択すると、学生時間割表画面が表示されます。

| - 2022年度 前期                                                                                                    |     |              |     |                                                                    | <del>1</del> .                                                     | 招会計單位。0                                                            |
|----------------------------------------------------------------------------------------------------|-----|--------------|-----|--------------------------------------------------------------------|--------------------------------------------------------------------|--------------------------------------------------------------------|
| 月曜日                                                                                                    | 火曜日 | 水曜日          | 木曜日 | 金曜日                                                                | 10月<br>土間                                                          | 朝台)計単位 8.0<br>2日                                                   |
| 初年次ゼミナール01<br>秋員01<br>YYYY<br>2.0単位<br>1<br>環境と歴史<br>秋員51<br>XXXX<br>2.0単位                                                                                           |     | <b>財務諸表論</b> |     |                                                                    |                                                                    | 2                                                                  |
| □講義                                                                                                    |     |              |     |                                                                    |                                                                    |                                                                    |
|                                                                                                    |     | 授業科目         |     |                                                                    | 教員氏名                                                               | 単位数                                                                |
| AA 集中科目                                                                                                    |     |              |     | 教員                                                                 | 01                                                                 | 2.0                                                                |
| 7                                                                                                    |     |              |     |                                                                    |                                                                    |                                                                    |
| •                                                                                                    |     | 授業科目         |     |                                                                    | 教員氏名                                                               | 単位数                                                                |
|                                                                                                    |     | 201011       |     |                                                                    |                                                                    |                                                                    |
| BB 夫首科日                                                                                                    |     |              |     | 秋旦                                                                 | 01                                                                 | 2.0                                                                |
|                                                                                                    |     |              |     |                                                                    |                                                                    |                                                                    |
| 単位修得状況表                                                                                                    |     |              |     |                                                                    |                                                                    |                                                                    |
|                                                                                                    |     |              |     | 但这単位                                                               |                                                                    | 1917 <sup>111</sup>                                                |
| 全学共通                                                                                                    |     |              |     | 0.0                                                                | 4.0                                                                | 4.0                                                                |
| 総合教育                                                                                                    |     |              |     | 0.0                                                                | 4.0                                                                | 4.0                                                                |
|                                                                                                    |     |              |     | 0.0                                                                | 0.0                                                                | 0.0                                                                |
| 基礎教育                                                                                                    |     |              |     | 0.0                                                                | 0.0                                                                | 0.0                                                                |
| 基礎教育<br>外国語                                                                                                    |     |              |     | 0.0                                                                | 0.0                                                                | 0.0                                                                |
| 基礎教育<br>外国語<br>健康スポ                                                                                                    |     |              |     |                                                                    |                                                                    | 4.0                                                                |
| 基礎教育<br>外国語<br>健康スポ<br>専門教育                                                                                                    |     |              |     | 2.0                                                                | 2.0                                                                | 4.0                                                                |
| 基礎教育<br>外国語<br>健康スポ<br>専門教育<br>共通基礎                                                                                                    |     |              |     | 2.0<br>0.0                                                         | 2.0<br>0.0                                                         | 0.0                                                                |
| 基礎教育<br>外国語<br>健康スポ<br>専門教育<br>共通基礎<br>共通外語                                                                                                    |     |              |     | 2.0<br>0.0<br>2.0                                                  | 2.0<br>0.0<br>0.0                                                  | 0.0                                                                |
| 基礎教育<br>外国語<br>健康スポ<br>専門教育<br>共通基礎<br>共通外語<br>共通専門                                                                                                    |     |              |     | 2.0<br>0.0<br>2.0<br>0.0                                           | 2.0<br>0.0<br>0.0<br>2.0                                           | 0.0<br>2.0<br>2.0                                                  |
| 基礎教育<br>外国語<br>健康スポ<br>専門教育<br>共通基礎<br>共通外語<br>共通専門<br>学科専門                                                                                                    |     |              |     | 2.0<br>0.0<br>2.0<br>0.0<br>0.0                                    | 2.0<br>0.0<br>2.0<br>0.0                                           | 0.0<br>2.0<br>2.0<br>0.0                                           |
| 基礎教育       外国語       健康スポ       専門教育       共通予語       共通専門       学科専門       展開科目                                                                                     |     |              |     | 2.0<br>0.0<br>2.0<br>0.0<br>0.0<br>0.0                             | 2.0<br>0.0<br>2.0<br>0.0<br>0.0                                    | 0.0<br>2.0<br>2.0<br>0.0<br>0.0                                    |
| 基礎<br>秋<br>雷語<br>健康<br>スポ<br>専門<br>教育<br>共通<br>美礎<br>共通<br>外語<br>共通<br>専門<br>学科専門<br>展開<br>科目<br>教職<br>教職                                                            |     |              |     | 2.0<br>0.0<br>2.0<br>0.0<br>0.0<br>0.0<br>0.0                      | 2.0<br>0.0<br>2.0<br>0.0<br>0.0<br>0.0                             | 0.0<br>2.0<br>2.0<br>0.0<br>0.0<br>0.0                             |
| <ul> <li>基礎教育</li> <li>外国語</li> <li>健康スポ</li> <li>専門教育</li> <li>共通基礎</li> <li>共通外語</li> <li>共通専門</li> <li>学科専門</li> <li>展開科目</li> <li>教職</li> <li>博物館</li> </ul>     |     |              |     | 2.0<br>0.0<br>2.0<br>0.0<br>0.0<br>0.0<br>0.0<br>0.0               | 2.0<br>0.0<br>2.0<br>0.0<br>0.0<br>0.0<br>0.0<br>0.0               | 0.0<br>2.0<br>2.0<br>0.0<br>0.0<br>0.0<br>0.0                      |
| <ul> <li>基礎教育</li> <li>外国語</li> <li>健康スポ</li> <li>専門教育</li> <li>共通基礎</li> <li>共通季門</li> <li>学科専門</li> <li>展開科目</li> <li>教職</li> <li>博物館</li> <li>副専攻</li> </ul>      |     |              |     | 2.0<br>0.0<br>2.0<br>0.0<br>0.0<br>0.0<br>0.0<br>0.0<br>0.0        | 2.0<br>0.0<br>2.0<br>0.0<br>0.0<br>0.0<br>0.0<br>0.0<br>0.0        | 0.0<br>2.0<br>2.0<br>0.0<br>0.0<br>0.0<br>0.0<br>0.0               |
| 基礎教育           外国語           健康スポ           専門教育           共通季門           共通専門           学科専門           展開科目           教職           博物館           副專攻           初年教育 |     |              |     | 2.0<br>0.0<br>2.0<br>0.0<br>0.0<br>0.0<br>0.0<br>0.0<br>0.0<br>0.0 | 2.0<br>0.0<br>2.0<br>0.0<br>0.0<br>0.0<br>0.0<br>0.0<br>0.0<br>0.0 | 0.0<br>2.0<br>2.0<br>0.0<br>0.0<br>0.0<br>0.0<br>0.0<br>0.0<br>0.0 |

①エラーがある場合、エラー内容が表示されます。

②履修登録を行った授業が表示されます。

③履修登録を行った集中講義や実習が表示されます。

④科目分類ごとの「修得済単位」、「履修中単位」、「合計単位」が表示されます。

### 3. 履修登録修正期間

### 3-1. 履修登録の修正

| 揭示板 成績照会 | 履修 ▼ 教室予約 マイページ ▼ 申請 ▼ 教職履修カルテ登録 |        |        |        |  |  |  |  |
|----------|----------------------------------|--------|--------|--------|--|--|--|--|
| 王田       | 履修                               | 抽選     | 時間割    | シラバス   |  |  |  |  |
| 里女       | ·履修登録                            | 抽選希望登録 | 学生時間割表 | シラパス照会 |  |  |  |  |
| 日表示      |                                  |        | 試験時間割表 |        |  |  |  |  |

履修登録修正期間にメインメニューより【履修登録】を選択すると、履修登録画面が表示されます。履修登録エラー修正や登録内容の追加および削除を行うことができます。

| ▼ 【履修基本・条件エラー】                                                                |      |                                                                                                |      |      |     |  |  |  |
|-------------------------------------------------------------------------------|------|------------------------------------------------------------------------------------------------|------|------|-----|--|--|--|
| ▶ 「XXXX 環境と歴史」授業の開始・終了時刻が重複しています。(021)                                        |      |                                                                                                |      |      |     |  |  |  |
| 授業を追加                                                                         |      |                                                                                                |      |      |     |  |  |  |
| 合計単位数に抽選希望中の授業の単位数は含まれません。                                                    |      |                                                                                                |      |      |     |  |  |  |
| 月曜日                                                                           | 火曜日  | 水曜日                                                                                            | 木曜日  | 金曜日  | 土曜日 |  |  |  |
| 初年次ゼミナール01<br><sub>数員01</sub><br>YYYY<br>2.0単位<br>抽選・先着<br>1<br>環境と歴史<br>教員51 | + 追加 | <ul> <li>★ 追加</li> <li>財務諸表論</li> <li>  教員03</li> <li>  ZZZZ</li> <li>         2.0単位</li></ul> | + 追加 | + 追加 |     |  |  |  |
| XXXX<br>2.0単位<br>章                                                            |      |                                                                                                |      |      |     |  |  |  |

操作方法は〔履修登録・抽選操作説明>1. 履修登録期間>1-1. 履修登録〕をご参照ください。

### 4. 最終確認日(履修確定)

【学生時間割表】にて履修登録内容を確認してください。

## 学生時間割表

| 揭示板 成績照会                               | 履修・ 教室予約 マイページ・ 申請 ・ 教職履修カルテ登録 |        |        |          |  |  |  |
|----------------------------------------|--------------------------------|--------|--------|----------|--|--|--|
| 一一一一一一一一一一一一一一一一一一一一一一一一一一一一一一一一一一一一一一 | 履修                             | 抽選     | 時間割    | シラバス     |  |  |  |
| 里安                                     | 履修登録                           | 抽選希望登録 | 学生時間割表 | シラパス照会 - |  |  |  |
| 日表示                                    |                                |        | 試験時間割表 |          |  |  |  |

メインメニューより【学生時間割表】を選択すると、学生時間割表画面が表示されます。この画面では履修登録を行った授業を確認することができます。履修エラーがある場合、上部にエラー内容が赤字で表示されます。

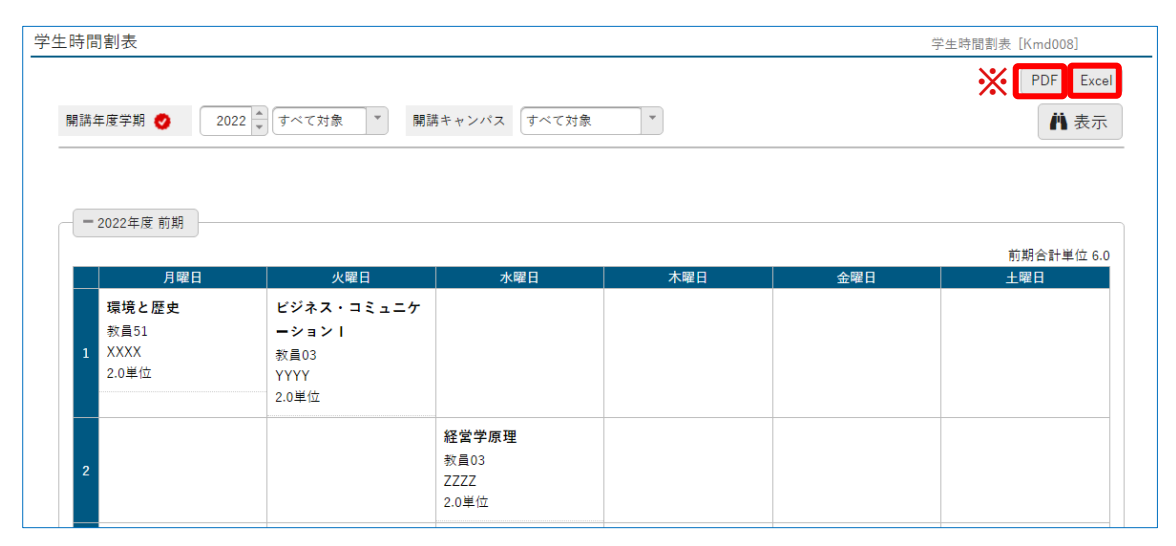

表示内容は〔履修登録・抽選操作説明>2. 抽選結果発表日>2-2. 履修登録内容の確認〕をご 参照ください。

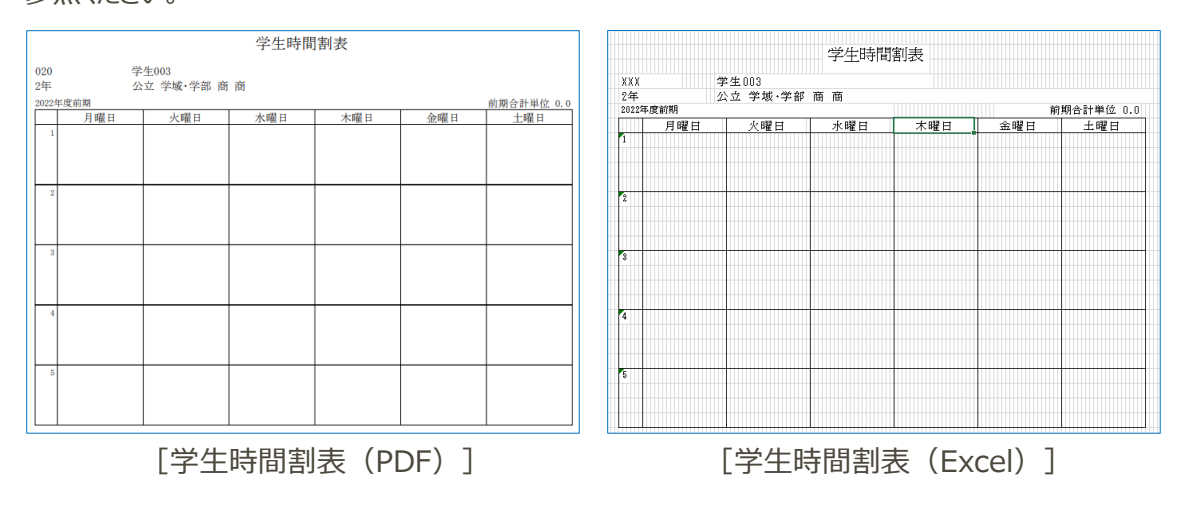

※『PDF』もしくは『Excel』をクリックするとそれぞれの形式で時間割表が出力されます。

### 履修登録に関係する情報一覧

履修登録に関する情報は以下のリンク先から確認ができます。 情報は更新される場合がありますので、最新の情報を確認するようにしてください。

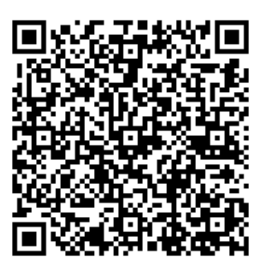

各研究科、大学院共通教育科目の時間割

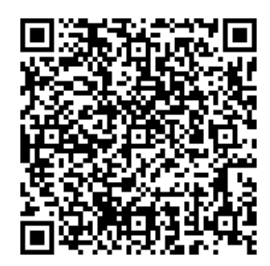

**UNIPA 操作マニュアル(学生用)** ※新入生は 4/1 以降利用可能

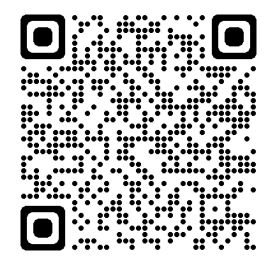

2024 年度 学事日程